# CCE ل يرەاظلا دعاسملا توص نيوكت اەحالصإو ەئاطخأ فاشكتساو

### تايوتحملا

قم دق مرا ا قم دق مرا ا قم دق مرا ا تاب ا ط تما ا تاب ا ط تما ا قم دخت سرما ا تاب و فرا ا ا ا م ا م ا تاب ا م ا م ا تاب ا م ا تاب ا م ا م ا تاب ا م ا تاب ا تاب ا تاب ا

### ەمدقملا

لاصتالا زكرمل (VAV) يرهاظلا دعاسملا توص نيوكت ةيفيك دنتسملا اذه حضوي Contact لاصتالا زكرمل (VAV) يرهاظلا دعاسمل Contact نم لاصتالا زكرمل (CCAI) يعانصلا ءاكذلا عم جمدملا Google.

و ،Adithya Udupa و ،Cisco نم TAC سدن م ايامأ وريمار ةطساوب ةم اسملا تمت Raghu Guvvala و مەاسملا تمت وسدن م Cisco.

### ةيساسألا تابلطتملا

#### تابلطتملا

:ةيلاتا عيضاوملاب ةفرعم كيدل نوكت نأب Cisco يصوت

- Cisco Unified Contact Center Enterprise (UCCE)، رادصإلاا ، 12.6.1
- Cisco Package Contact Center Enterprise (PCCE)، رادصإلاا ،12.6.1
- (CVP) ليمعلاب ةصاخلا توصلا ةباوب •
- لبيسجولايد لجوج •
- مكحتلا عزوم •

ةمدختسملا تانوكملا

ةيلاتلا جماربلا تارادصإ ىلإ دنتسملا اذه يف ةدراولا تامولعملا دنتست

- 12.6.1 رادصإلا UCCE
- CVP 12.6.1 ES6
- Google Dialogflow ES
- مكحتلا عزوم •

ةصاخ ةيلمعم ةئيب يف ةدوجوملا ةزهجألاا نم دنتسملا اذه يف ةدراولا تامولعملا ءاشنإ مت. تناك اذإ .(يضارتفا) حوسمم نيوكتب دنتسملا اذه يف ةمدختسُملا ةزهجألا عيمج تأدب رمأ يأل لمتحملا ريثأتلل كمهف نم دكأتف ،ليغشتلا ديق كتكبش.

### ةيڧلخلا

مالكلا تامدخ عم لماكتلا ةيناكمإ IVR ةصنمل (VAV) يرەاظلا دعاسملا توصلا ةزيم حيتت ةباحسلا ىلع ةمئاقلا.

ةعرسب تالكشملا لح كل حيتت يتلا ناسنإلاب ةەيبشلا تالعافتلا ةزيملا ەذە معدت لخاد ربكأ ةءافكو IVR.

ءالمعل "(CVA) ءالمعلل يرهاظلا دعاسملا" مساب ايمسر ةفورعملا VAV ةزيم نيسحت مت Cisco جمانرب .12.6 رادصإلا ،CCE يف مهترتوف تمت نيذلا Cisco

💊 . طقف Google (NLP) نم ةيعيبطلا ةغللا ةجلاعم معد متي ،رادصإلا اذه يف :ةظحالم.

### نيوكتلا

#### Dialogflow عورشم

ليمع ءاشنإ مزلي Google، عورشمو ،Google ةمدخ باسح ىلإ ةجاحب تنأ .Google نم Dialogflow ليمع ءاشنإ مزلي يضارتفا ليكوو

#### ؟Dialogflow وہ ام

Google Dialogflow، ةيعيبط ةيوغل تالعافت حيتت ةيرواحت (UX) مدختسم ةبرجت ةصنم وه تامدخ رفوي راطإ وه Dialogflow، رخآ ىنعمب .تامدخلاو تاقيبطتلاو ةزهجألل اهعون نم ةديرف NLP / NLU ( ل ماكتت .(ةيعيبطلا قغللا مهف) Cisco عم Cisco لماكتت . خسنلاو ليكولا تاباجإللو

ىلع يضارتفا ليكو ءاشنإ يساسأ لكشب كنكمي ەنأ ينعي اذه ،انسح ؟مكل كلذ ينعي اذام Dialogflow عم ەجمد مث نمو Cisco Contact Center Enterprise.

ةرايزب مقف ،Dialogflow عورشم وأ يرهاظ ليمع ءاشنإ ةيفيك لوح تامولعم ىلإ ةجاحب تنك اذإ <u>ديوكت CVP CVA نيوكت</u>

.Google AI فيرعت فلم ءاشنإ .1 ةوطخلا

- .VAV ل مدختسملا عورشملا رتخاو <u>Google ليكو ةدعاسم</u> ىلإ لوخدلا لجس .1
- .ةروصلا يف حضوم وه امك ديدج ءاشنإ قوف رقناو ةثداحملا فيرعت تافلم ددح .2

| = 📦 Agent Assist         | ConferenceRoom-Reservation *                                                                                                    | p :::        | 0 |
|--------------------------|----------------------------------------------------------------------------------------------------|--------------|---|
| 20 Conversation profiles |                                                                                                    |              |   |
| Models                   | Optimize agent<br>efficiency<br>Build conversation profiles that surface real-<br>time, relevant information to agents while they<br>talk to customers.<br>Learn More |              | ۲ |
|                          | Conversation profiles Q. Search profiles                                                                                                    | + Create new |   |

- .ءاشنإ رز قوف رقناو ةثداحملا فيرعت فلم ءاشنإ ءانثأ ليصافتلا هذه ثيدحتب مق .3
  - فيصوتلا فيرعتل مسا يأ ءاطعإب مق ضرعلا مسا.
  - . ةيزيلجنإلا أقطلاً وهو يُضارت فالاً عضولاً كُرت كُنكمي قطلاً •

| This will help you find this profile in the conversation pro                | files list |
|-----------------------------------------------------------------------------|------------|
| Dieplay name                                                                |            |
| Display hume                                                                |            |
|                                                                             |            |
|                                                                             |            |
| language                                                                    |            |
| Language<br>Specify a language for your conversation profile                |            |
| Language<br>Specify a language for your conversation profile<br>— Language* |            |

Dialogflow ES. ليكو ددحو لفسأ ىلإ ريرمتلاب مق

#### Choose to use Dialogflow

You can loerage models created in Agent Assist to create a Dialogflow virtual agent

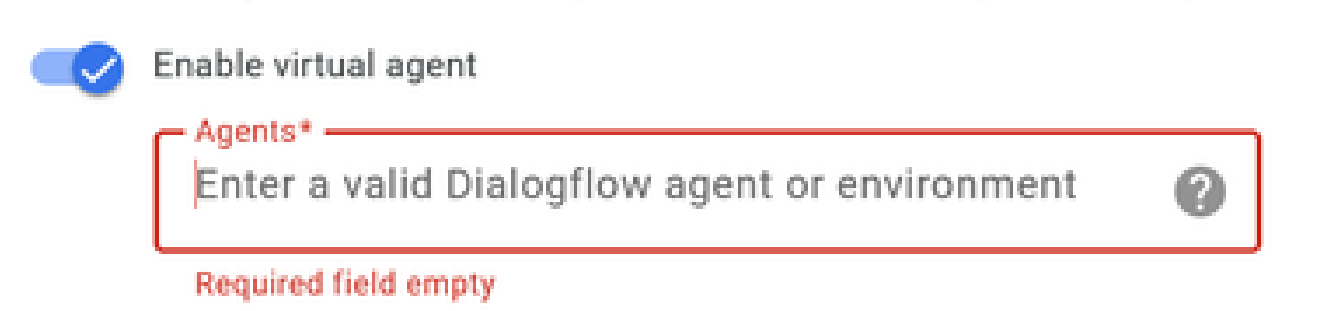

- ليكولا ةدعاسم URL ىلع ةثداحملا فيرعت فلم رهظي نآلا. ءاشنإ قوف رقنا.
- يف اقحال رمألا اذه مادختسإ متي .ةظفاحلا ىلإ خسن رز قوف رقنا .لماكتلا فرعم خسنا "مكحتلا ةحول" نيوكت.

| Conversation profiles         Image: Detain         Image: Models         Optimize agent efficiency         Build conversation profiles that surface read information to agents while they talk to costomers.<br>Learn More         Conversation profiles         Q. Search profiles         Name       Image to 10 | ≡ 🧊 Agent Assist         | Provi<br>ConferenceRoom Reservation *                                                                                             |                                            |   |            | ۲              | 8 🗆   | = <b>O</b> |
|----------------------------------------------------------------------------------------------------|--------------------------|----------------------------------------------------------------------------------------------------|--------------------------------------------|---|------------|----------------|-------|------------|
| Conversation profiles (Create new Create new Create an Last updated 4)                                                                                                    | 20 Conversation profiles | Optimize agent efficiency<br>Build conversation profiles that surface real time, relevant information to agents who<br>Learn More | ie they talk to customers.                 |   |            |                |       |            |
| TestConversionProfile dOMunitedR0.000506000 C Just new Just new                                                                                                    |                          | Conversation profiles Q. Search profiles Name TestConversitionProfile                                                             | Integration ID<br>addAu/Buillio XxVDu8V/XX | 0 | Created on | Last updated & | + Cre | ale new    |

🔦 .تاملاكملا تالجسل بولطم Dialogflow نيوكت دجوي ال :ةظحالم.

#### Webex Control Hub نيوكت

نيوكت ءاشنإب مق Cisco Webex Control Hub يف Control Hub نيوكت ءاشنإب مق نيوكت ةلاقملا عجار ،ليصافت ىلع لوصحلل CCAI تامدخ ءاعدتسال CCAI تالصوم CCAI نيوكت قراقملا عجار ،ليصافت الع لوصحلل WebEx

عجار ،تامولعملا نم ديزمل .كرتشملاو "ةباحسلا لاصتا" رشان تيبثت نم دكأت .1 ةوطخلا <u>تيبثتلا ليل و Cisco Unified Contact Center Enterprise</u> يف ةباحسلا لاصتا تيبثت مسق .<u>قيقرتلاو</u>

ىلٍ لوخدلا لجس .2 ةوطخلا Webex Control Hub. قوف رقناو لاصتالا زكرم ىل لقتنا. Connect.

| ← → C a int-admin.webex.com                          | www.cc/leatures                |          | er 🔅 🎓 🔕 Update i        |
|------------------------------------------------------|--------------------------------|----------|--------------------------|
| Cisco Webex<br>Control Hub                           |                                |          | ¢ © 0 ©                  |
| ♡ Organisation Health                                | Contact Centre                 | Features | Connectors Cloud Connect |
| NAVAGEMENT                                           | Q All Contact Centre Al Config |          | New                      |
| Workspaces     Devices                               | CGAIEFT_SA ×                   | •        |                          |
| Apps     Account                                     |                                |          |                          |
| Organisation settings                                |                                |          |                          |
| O Messaging                                          |                                |          |                          |
| Contact Centre                                       |                                |          |                          |
| Atlas_Test_ordersimp_WxCC-<br>Test-ordersimp-CCA/EFT |                                |          |                          |

الماكلاب لهؤملا لاجملا مساو مسالا لخدأ ،"يباحسلا لاصتالا" راطإ يف .3 ةوطخلا (FQDN) لماكلاب لهؤملا لاجملا مساو مسالا لخداً ،"يساسألا يباحسل ل

| Add Clo                                                                                            | ud Connect Cluster          |        |         | ×  |
|----------------------------------------------------------------------------------------------------|-----------------------------|--------|---------|----|
| Display Name                                                                                       | Enter Name                  |        |         |    |
| Display Name of the on-premises Cloud<br>Connect cluster which is being<br>Registered to the cloud |                             |        |         |    |
| FQDN                                                                                               | Fully Qualified Domain Name |        |         |    |
| Enter the FQDN of primary Cloud<br>Connect node from the deployment<br>being Registered            |                             |        |         |    |
|                                                                                                    |                             | h.     |         |    |
|                                                                                                    |                             | Cancel | Registe | or |

يباحسلا لاصتالاب صاخلا FQDN و مسالا لخدأ ،Cloud Connect ةذفان يف .4 ةوطخلا ليجست قوف رقنا مث يساسألا.

.تالصوم بيوبتلا ةمالع ددح ،لاصتالا زكرم ةذفان يف .لصوم ةفاضإ .5 ةوطخلا

| Cisco Webex<br>Control Hub                           |                          | 4° © C 📀                          |
|------------------------------------------------------|--------------------------|-----------------------------------|
| 🗢 Organisation Health                                | Contact Centre           | Features Connectors Cloud Connect |
| MANAGEMENT                                           | Integrations             |                                   |
| 은 Users                                              |                          |                                   |
| () Workspaces                                        | Google Contact Centre Al |                                   |
| Devices                                              | Active Connectors        |                                   |
| 22 Apps                                              | EFTCSS                   |                                   |
| C Account                                            |                          |                                   |
| Organisation settings                                |                          | ,                                 |
| SERVICES                                             |                          |                                   |
| O Messaging                                          |                          |                                   |
| % Calling                                            |                          |                                   |
| O Contact Centre                                     | Add More                 |                                   |
| Hybrid                                               |                          |                                   |
| Adas_Test_ordersimp_WxCC-<br>Test-ordersimp-CCAI EFT |                          |                                   |

ةفاضإ قوف رقنا ،رخآ لصوم ةفاضإ ىلإ جاتحتو لعفلاب لصوم ةفاضإ تمت اذإ .6 ةوطخلا تاداشرإلا عبتاو Google مادختساب لوخدلا ليجستب مق .ديزملا.

اڭلاملا رود لجوج ىلإ لوخدلا ليجستب موقت يذلا مدختسملا ىدل نوڭي نأ بجي ةظحالم لجوج عورشمل.

| Cisco Webex<br>Control Hub                                                                                            |  | 00 |
|----------------------------------------------------------------------------------------------------|--|----|
| New Google Contact Centre Al Connector                                                                                |  |    |
| To create a Google Contact Centre Al connector, you must authenticate with Google to access the Google Cloud Platform |  |    |
| Sign In with Google Cancel                                                                                            |  |    |
|                                                                                                    |  |    |
|                                                                                                    |  |    |

.ديدج قوف رقنا مث تازيم قوف رقنا ،لاصتالا زكرم ةحفص يف .تازيملا فضأ نآلا .7 ةوطخلا

| Cisco Webex<br>Control Hub                           |                                                                     | ¢ © 0 ©                           |
|------------------------------------------------------|---------------------------------------------------------------------|-----------------------------------|
| ♡ Organisation Health                                | Contact Centre                                                      | Features Connectors Cloud Connect |
| MANAGEMENT                                           | Q All Contact Centre Al Config<br>CCAIEFT_SA ×<br>Contact Centre Al | New                               |
| Colling     Contact Centre     Hybrid                |                                                                     |                                   |
| Adas_Test_ordersimp_WxCC-<br>Test-ordersimp-CCAI EFT |                                                                     | •                                 |

زكرمل Al نيوكت قوف رقنا .ديدج لـاصتا زكرم ءاشنإ ةزيم ةحفص يف نآلـا تـنأ .8 ةوطخلـا لـاصتالـا

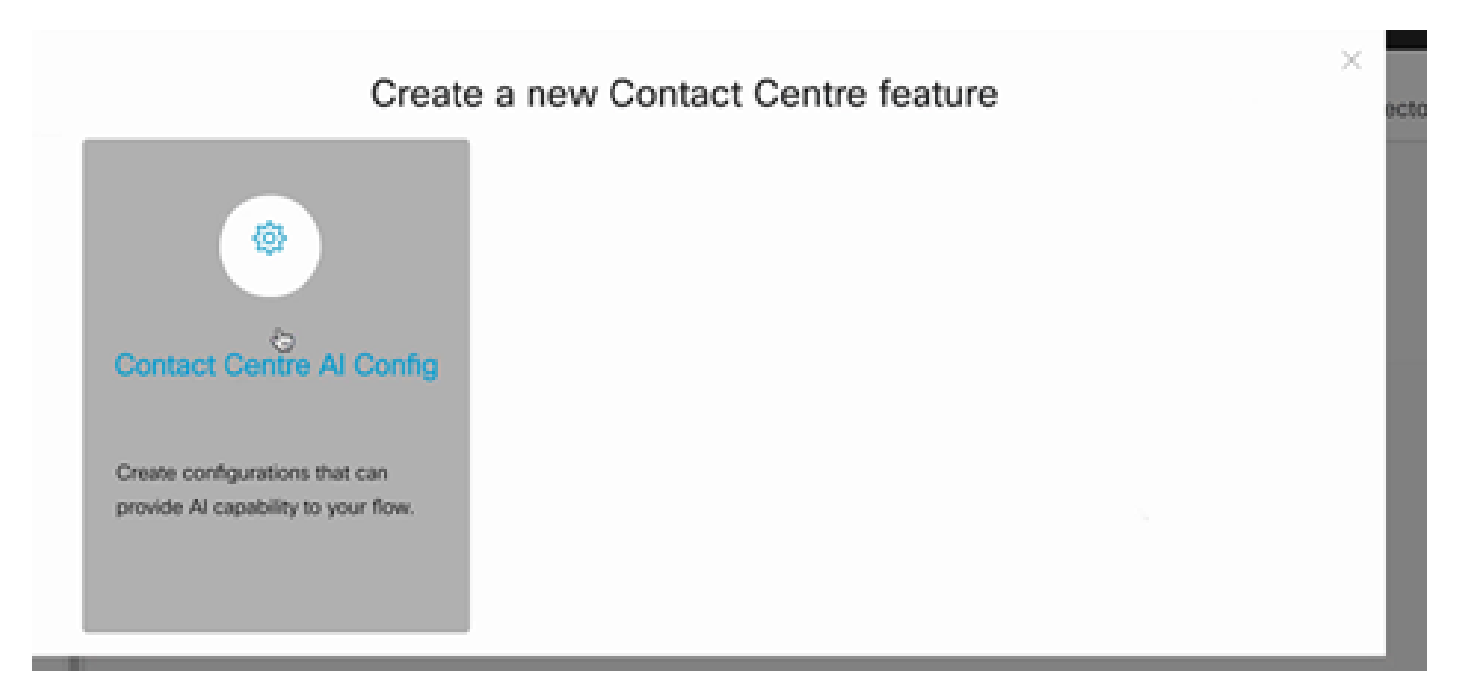

فيرعت فلمو لعفلاب هتفاضإ تمت يذلا لصوملا ددح ،ةزيملا تامولعم رفوي .9 ةوطخلا ةثداحم مت يذلا Google قثداحم.

| Cisco Webex<br>Control Hub                            |                       |                                                                                             |
|-------------------------------------------------------|-----------------------|---------------------------------------------------------------------------------------------|
| ♡ Organisation Health                                 | Features              |                                                                                             |
| MANAGEMENT                                            |                       |                                                                                             |
| 요 Users                                               | New Contact Centre Al | Config name                                                                                 |
| 0 Workspaces                                          | Config                |                                                                                             |
| Devices                                               |                       |                                                                                             |
| 83 Apps                                               |                       | Description                                                                                 |
| D Account                                             |                       |                                                                                             |
| Organisation settings                                 |                       |                                                                                             |
| services                                              |                       | Google Contact Centre Al Connectors                                                         |
| O Messaging                                           |                       | Select a Connector V                                                                        |
| % Calling                                             |                       |                                                                                             |
| O Contact Centre                                      |                       | Google Conversation profile                                                                 |
| <ul> <li>Hybrid</li> </ul>                            |                       |                                                                                             |
| Atlas_Test_ordersimp_WxCC-<br>Test-ordersimp-CCAI EFT |                       | A Profile is the Google configuration for the conversation. To find out more,<br>visit here |

### CCE نيوكت

.ديدج قوف رقنا .درجلا ىلإ لقتناو Cisco نم بيولا ةرادإ ةادأ حتفا ،UCCE AW يف .1 ةوطخلا

| altalta<br>cisco | Unified Contact Center Enterprise Man | agement | 🜔 Aleta           |                               |
|------------------|---------------------------------------|---------|-------------------|-------------------------------|
|                  | Inventory                             |         |                   |                               |
| Overview         | Q,                                    |         |                   | New Delete                    |
|                  | Host Name                             | . Ht    | stname/IP Address | Туре                          |
|                  | cloudconnect.cicm.com                 | 10      | 64.82.183         | Cloud Connect Publisher       |
| Infrastructure   | ucce1251.cicm.com                     | 10      | .64.82.111        | Unified CCE AW (Principal AW) |
| ٩                |                                       |         |                   |                               |
| Organization     |                                       |         |                   |                               |
| Users            |                                       |         |                   |                               |

.دامتعالاا تانايبو FQDN ريفوتو ةباحسلا ربع لاصتا ةفاضإ .2 ةوطخلا

| (              | © <u>€</u> ⊸≀         | https://ucce1251. <b>d</b> | m.com/cceadmir   | v#/systemDeploy:: ••• 🗟 ✿      |                                   | ¥⊪\© ⊄ ≌º                                       |
|----------------|-----------------------|----------------------------|------------------|--------------------------------|-----------------------------------|-------------------------------------------------|
| O Most Visited | Getting Started 🕮 Cis | co Finesse                 |                  |                                |                                   | E Other Bookmarks                               |
| diality (      | Inified Contact C     | Center Enterp              | rise Manag       | ement                          | Alerta                            | Administrator                                   |
|                | Inventory             | Edit Cloud C               | Connect Put      | blisher                        |                                   | ×                                               |
| •              | 0,                    | General                    | Aleta            |                                |                                   | - O O                                           |
| Overview       | Host Name             | Hostname/                  | IP Address*      | cloudconnect.clcm.com          |                                   |                                                 |
|                | cloudconnect.o        | Address*                   |                  | 10.64.82.183                   |                                   | onnect Publisher                                |
| Infrastructure | ucce 1251.cicm        | Cloud Conn<br>Useman       | ect Administrati | on<br>Administrator            |                                   | BCE AW (Principal AW)                           |
| Organization   |                       | Pasawon                    | d•               | *******                        |                                   |                                                 |
|                |                       |                            |                  | Launch Clace Webex Control Hub |                                   |                                                 |
| Users          |                       |                            |                  |                                |                                   |                                                 |
| E              |                       |                            |                  |                                |                                   |                                                 |
| Capacity       |                       |                            |                  |                                | Activate<br>Go to Setti<br>Cancel | -Wrinici GWS<br>ngs-to-activate Windows.<br>ave |

ل<u>ولح يف ايتاذ قعقوم تاداهش</u> :PCCE تاداهش لدابتل تادنتسملا هذه ىلإ عجرا :ةظحالم <u>ما الم يف ايتاذ قعقوم تاداهش</u> : مداهشلا عجرا ،UCCE ىل قبسنلاب .<u>اهتباشل PCCE تانوكم قداهش قراداو PCCE</u> <u>قداهشلا</u> ىل عجرا ،UCCE ىل قبوملار.

ىلع لوصحلل .(OAMP) تايلمع مكحت ةدحو يف ةباحسلا لاصتا نيوكت .3 ةوطخلا Cisco ل ةرادإلا ليلد يف يباحسلا لاصتالل CVP ةزهجأ نيوكت مسقلا عجار ،ليصافتلا Unified Customer Voice Portal.

.PCCE ل ةبولطم ريغ ةوطخلا هذه .طقف UCCE ل صصخم اذه :ةظحالم 💊

| O Most Visited | Getting Started          |                                          |                          | 🛅 Other Bookmarks |
|----------------|--------------------------|------------------------------------------|--------------------------|-------------------|
| diality of     | isco Unified Customer    | Voice Portal                             | Administra<br>Administra | tor               |
|                | Cloud Connect            |                                          |                          |                   |
| Overview       | Device CVP186            | × .                                      |                          |                   |
| <b>(</b>       | Change in value requires | restart of Oisco CVP CaliServer service. |                          |                   |
| CVA            | Publisher IP Address /   | 10.64.82.183                             |                          |                   |
|                | Hostname                 |                                          |                          |                   |
|                | Schoeriber ID Address    | Constant Children (Theorem               |                          |                   |
| Integration    | / Hostopeo               | Subscriber IP Address / Hosciarrie       |                          |                   |
|                | 7 Hostname               |                                          | •                        |                   |
| <b>\$</b>      | Username                 | Administrator                            |                          |                   |
| License        | Password                 |                                          |                          |                   |
| Management     |                          |                                          |                          |                   |
| R              |                          |                                          | Activate Window          | s                 |
| U.             |                          |                                          |                          | te Windows        |
| Ohmis OMO      |                          |                                          |                          | Save              |

مداخ ىل CVP مداخ كل Cloud Connect تداەش داريتسإ 4. قوطخلا ليلد نيوكتلا يف دحوملا CVP حيتافم نزخم ىل قباحسلا ربع لاصتالا قداەش داريتسإ نم ءالمعلل قدحوملا قيتوصلا تالاصتالا قباوب

عاونأ عيمجب CCAI نيوكت نارقإل اذه ءارجإب مق ،ةدحوملا CCE ةرادإ مكحت ةدحو يف .5 ةوطخلا تاءاعدتسالا:

لاصتالا زكرمل AI ددجو تازيملا ىلإ لقتنا ،AW بيولا ةرادا قاداً يف .1.

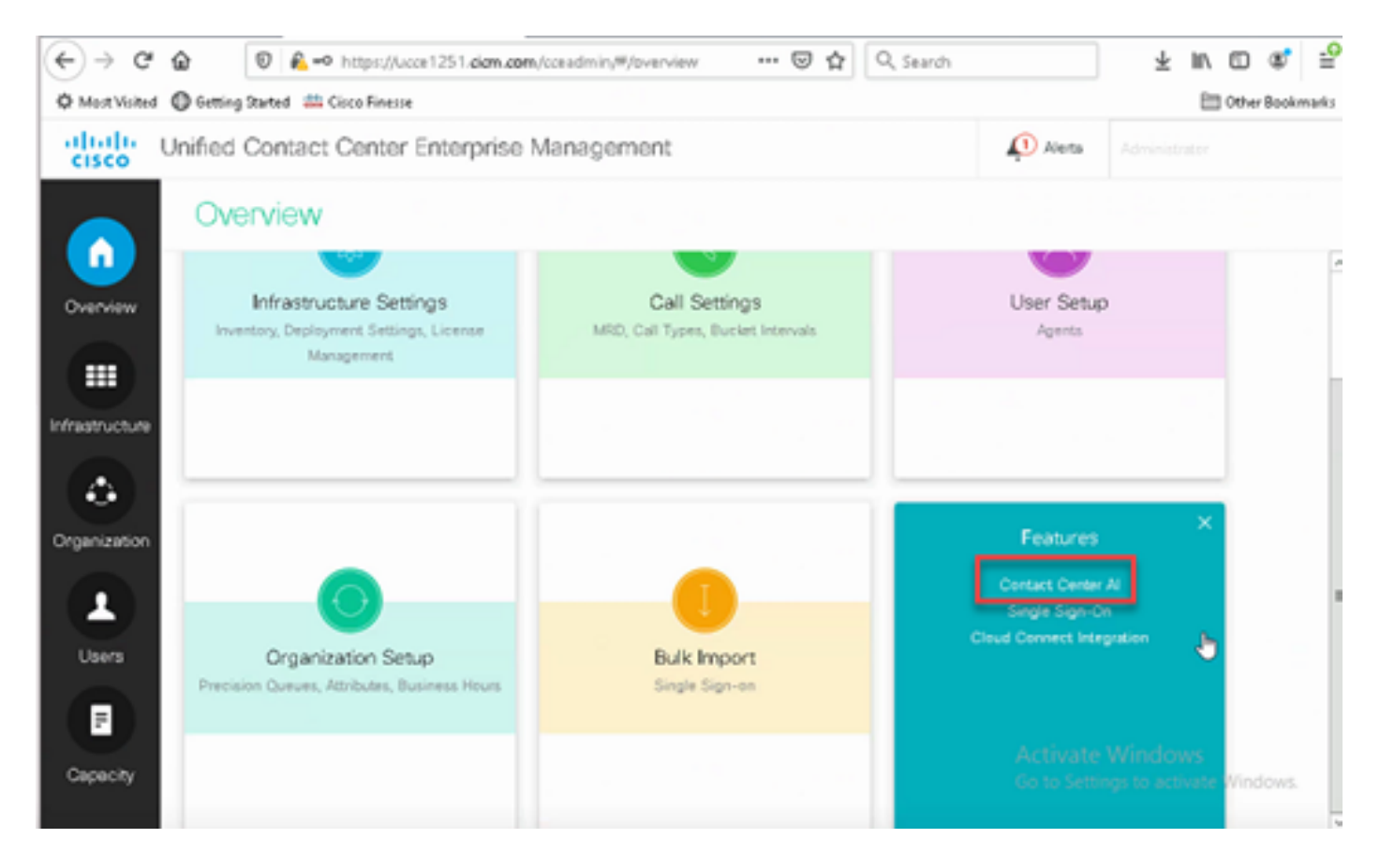

2. نم اهترتوف متي يتلا AI تامدخ ددح Cisco.

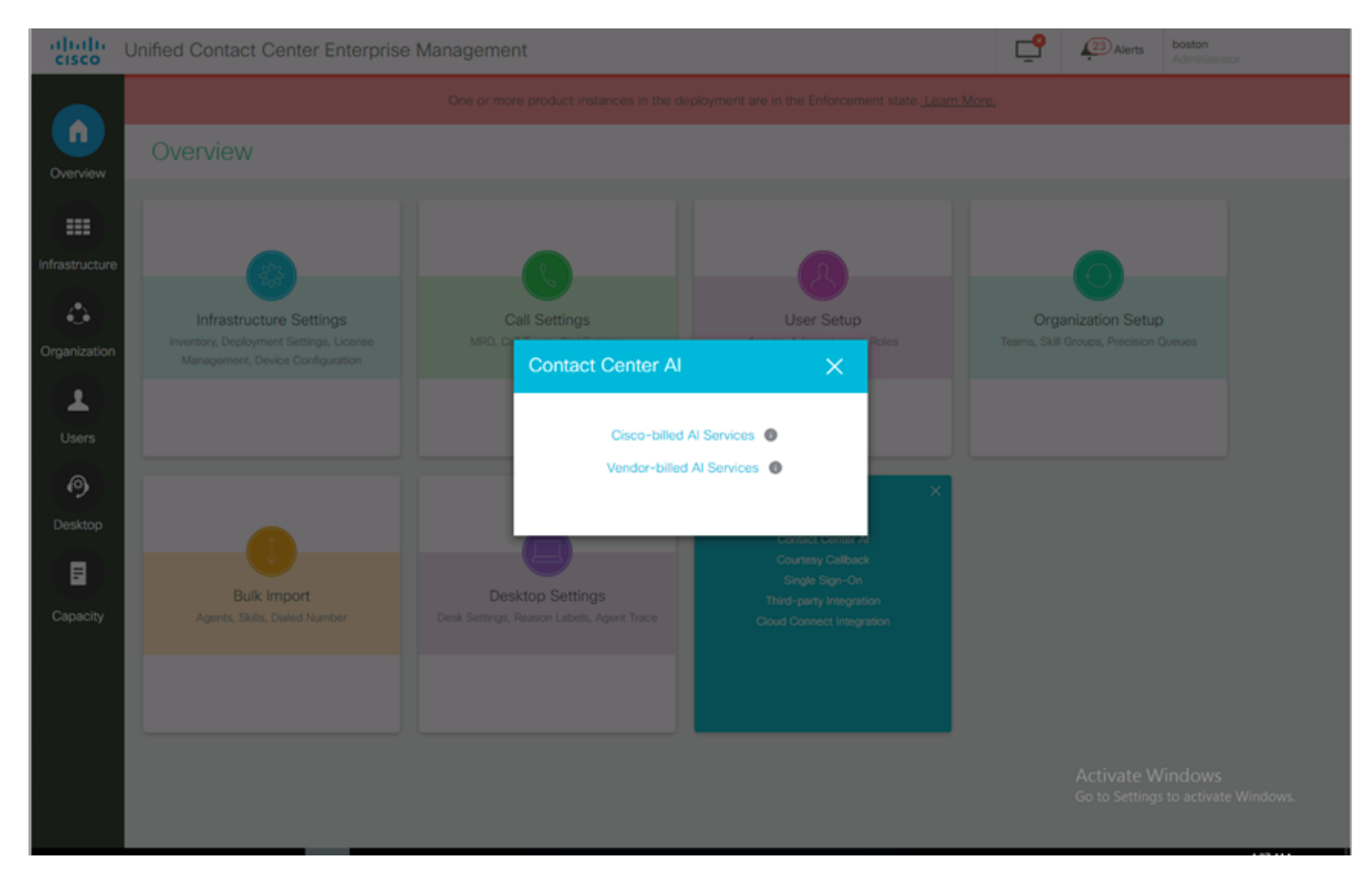

3. لبق نم ەنيوكت مت يذلا CCAI ديدحت كنكمي ەنأ نم دكأت Contact Center AI ةحفص ىلع يف Control Hub.

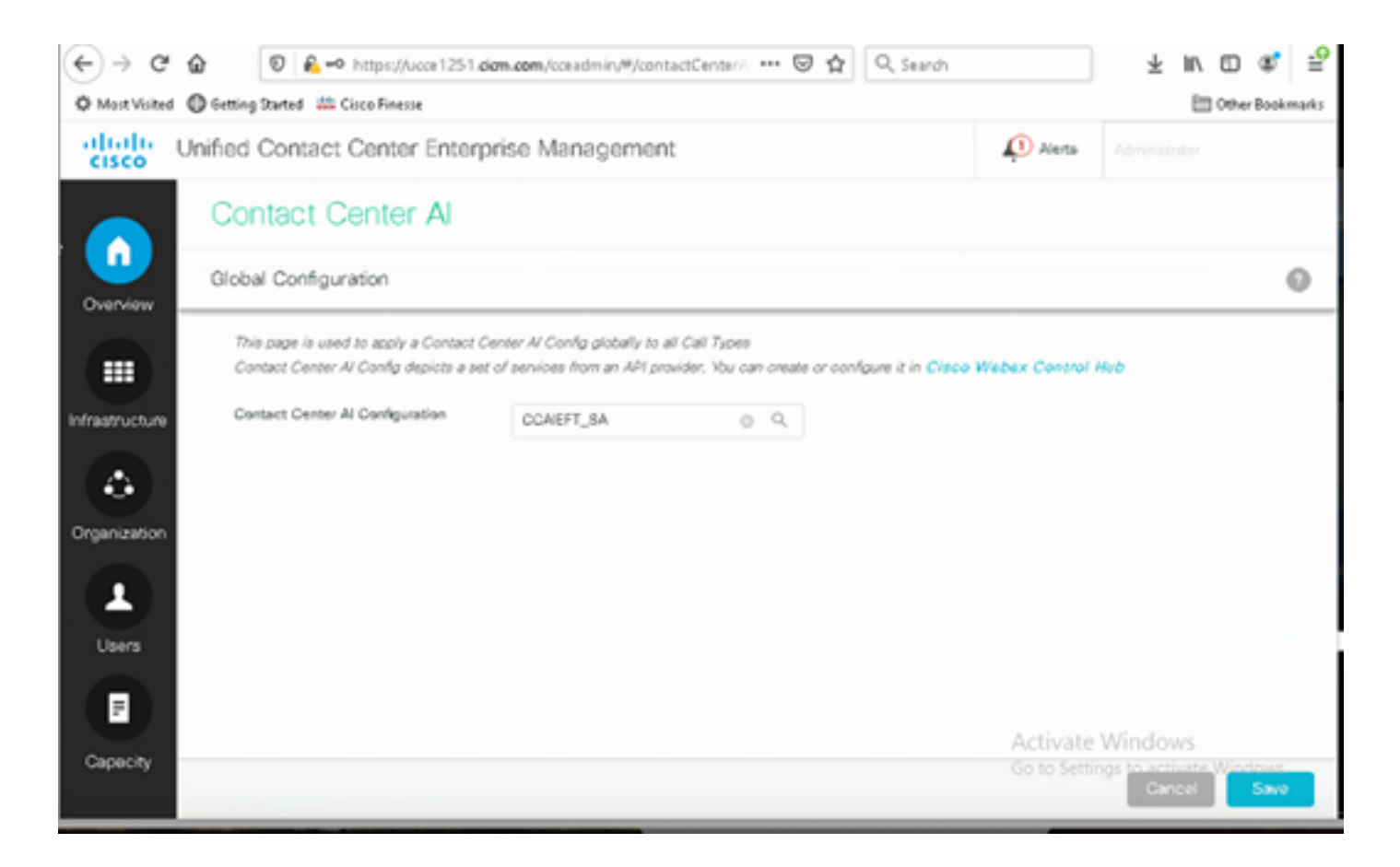

#### CVP نيوكت

#### ويدوتسالا قيبطت حتفا ،CVP Call Studio يف .1 ةوطخلا.

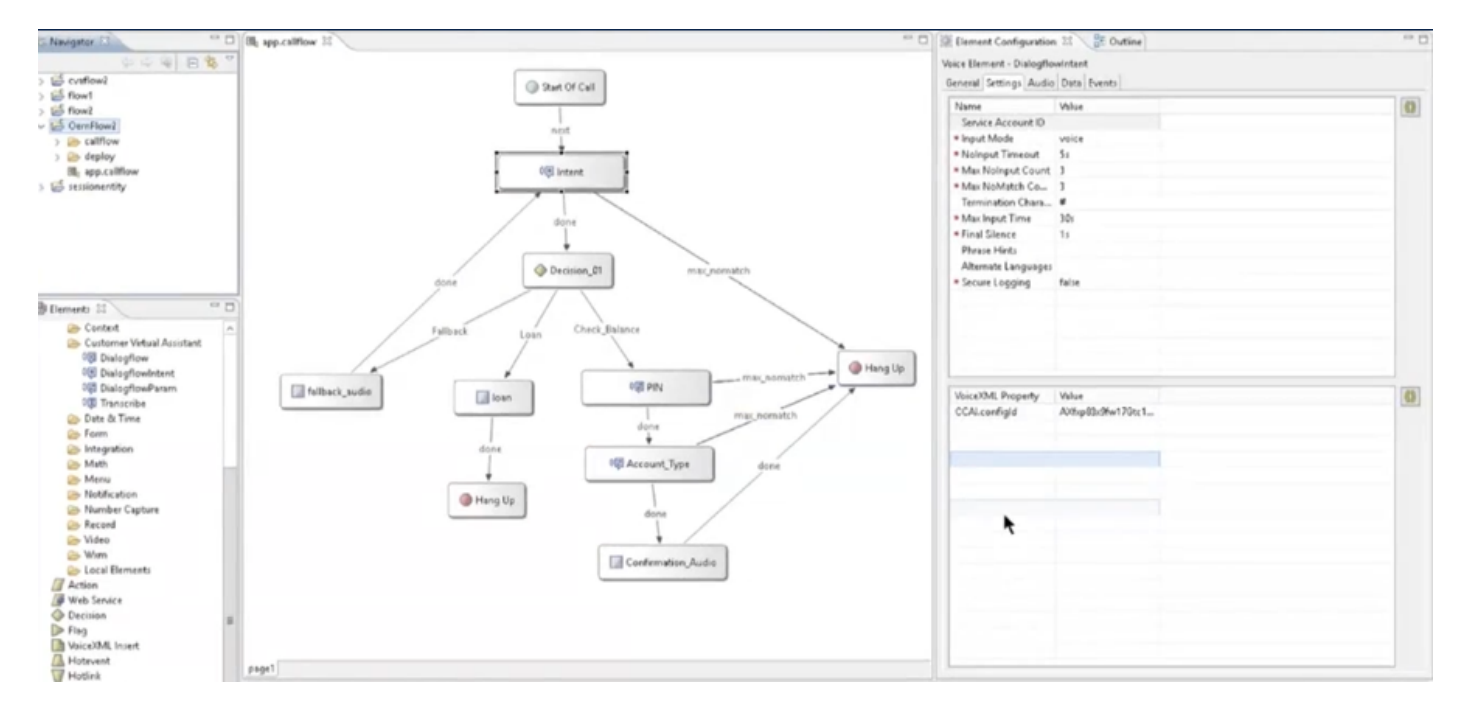

.غراف ةمدخلا باسح فرعم نأ نم دكأت ،Dialogflow وأ Dialogflow ةهجو رصنع يف .2 ةوطخلا

نيوكتلا فرعم مادختسإ ديرت تنك اذإ ةيلاخ ةميقلاو VoiceXML ةيصاخ كرتاً .3 ةوطخلا يذلا ConfigureID ةميقو ةيصاخك CCAI.configId فضأ VoiceXML قيصاخ يف وأ ،يضارتفالا يف هنيوكت مت

### Value

CCAl.configld

VoiceXML Property

AXgB4em4bwWpdn7vJcLC

.CVP VXML مداخ يف هرشنب مقو Cvp Call Studio يف هرشنو قيبطتالا ظفحب مق .4 ةوطخارا

ةحصلا نم ققحتلا

نيوكتلا اذه ةحص نم ققحتلل ءارجإ اًيلاح دجوي ال.

### اهحالصإو ءاطخألا فاشكتسا

اهعمج بولطملا تالجسلا

- UCCE /PCCE: تالجس Tomcat
- اطشن فلم ضرع) cloudConnectMgmt (ال اصتا Velog hybrid/log/cloudconnectmgmt/cloudconnectmgmt.YYYY-MMM-DD.0.log)
- VXML مداخ تالجس :CVP •
- CVB: (الجس كرحمَل MIVR)
- طشن فلم ضرع) Speech Server (حاشن فلم ضرع) Speechserver/logs/SpeechServer/Speechserver.log)
- Call Studio قيبطت •
- لبيسجولايد لجوج •

## ةلص تاذ تامولعم

- CCE لې كو رضاحمو تاباج ن وكت
- 12.6 رادص ال ان Cisco نم لاصت ال زكرم لول حو ميم صت ال لي د
- نم 12.6 لا استال زكرم تازيم لي لد
- <u>Cisco Systems</u> <u>تادنتسماو ينقتالا معدا</u>

ةمجرتاا مذه لوح

تمجرت Cisco تايان تايانق تال نم قعومجم مادختساب دنتسمل اذه Cisco تمجرت ملاعل العامي عيمج يف نيم دختسمل لمعد يوتحم ميدقت لقيرشبل و امك ققيقد نوكت نل قيل قمجرت لضفاً نأ قظعالم يجرُي .قصاخل امهتغلب Cisco ياخت .فرتحم مجرتم اممدقي يتل القيفارت عال قمجرت اعم ل احل اوه يل إ أم اد عوجرل اب يصوُتو تامجرت الاذة ققد نع اهتي لوئسم Systems الما يا إ أم الا عنه يل الان الانتيام الال الانتيال الانت الما